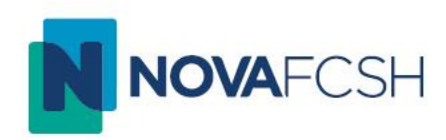

# TUTORIAL TURNITIN WEB– GUIA RÁPIDO DO PROFESSOR

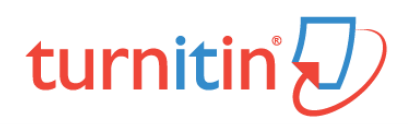

# O que é o Turnitin?

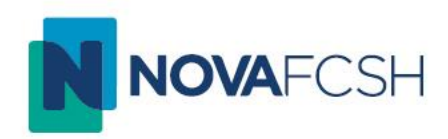

Este tutorial destina-se a todos os docentes da NOVA FCSH. O seu objectivo é servir como um guia rápido da utilização do Turnitin na usa versão Web.

O Turnitin é um *software* que pretende verificar a originalidade de um documento, permitindo aos docentes detetar situações de plágio académico.

Após a submissão de um trabalho por parte de um aluno, o Turnitin relaciona o documento com a sua base de dados, composta por mais de 62 mil milhões de páginas *web*, 165 milhões de publicações e trabalhos de investigação e 700 milhões de trabalhos de alunos. O resultado final é um relatório de originalidade, que permite ao docente verificar possíveis situações de plágio.

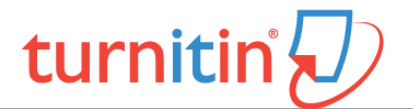

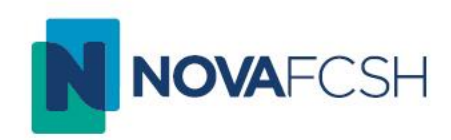

# Como aceder ao Turnitin Web?

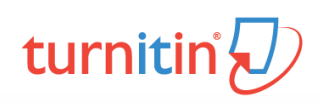

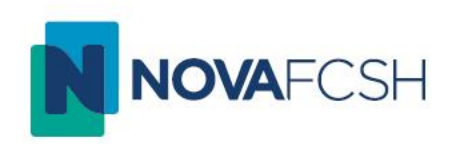

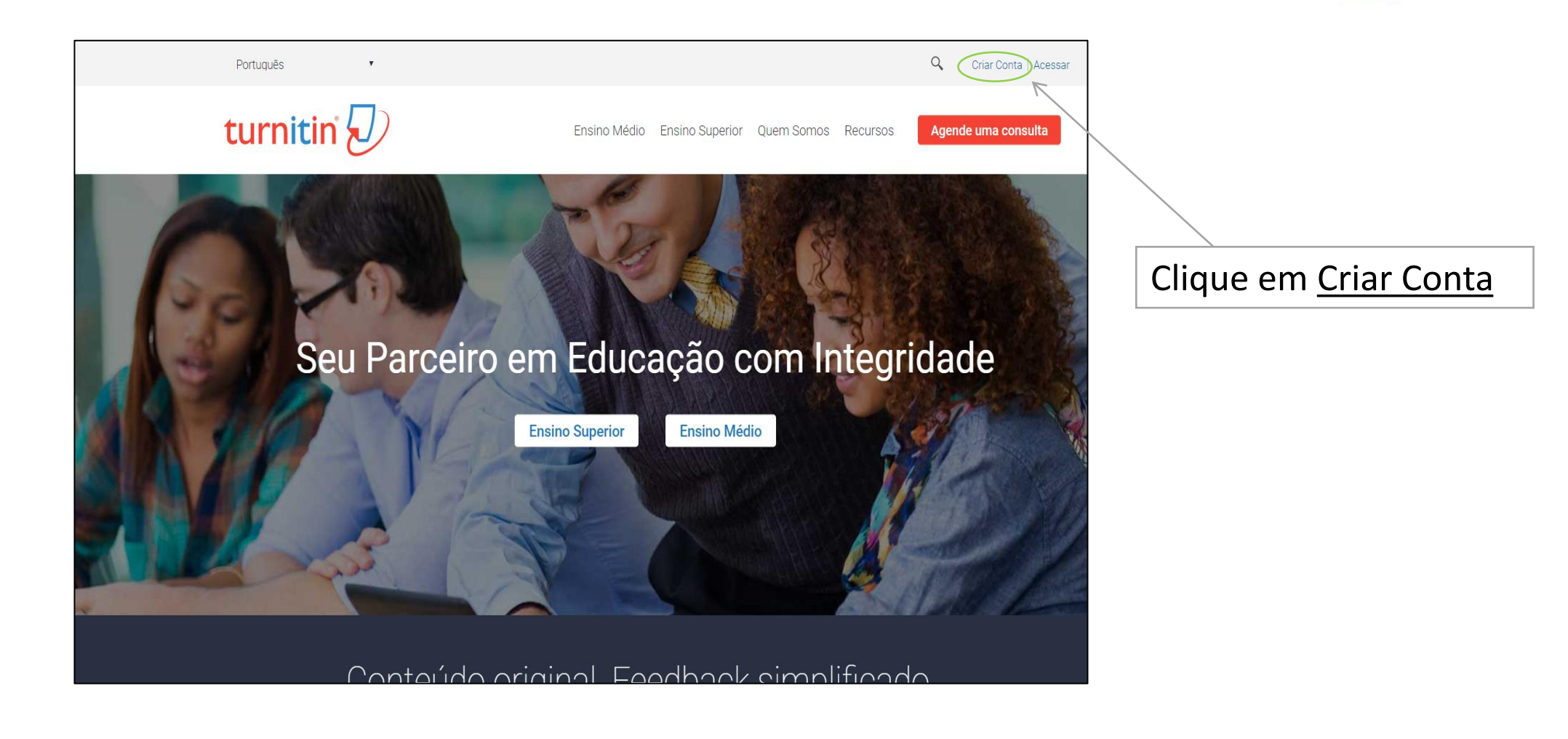

site: <u>http://turnitin.com/pt\_br/</u>

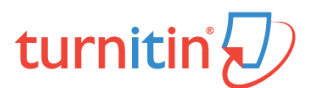

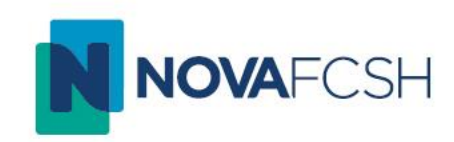

### Login no Turnitin

Endereço de email

#### Senha (Login no Turnitin)

Gostaria de criar o seu perfil de usuário? Clique aqui.

Esqueceu sua senha? <u>Clique aqui.</u>

#### Política de privacidade

Nós levamos a sua privacidade a sério. Não compartilhamos as suas informações para fins de marketing com outras empresas. As suas informações podem ser compartilhadas APENAS com os parceiros de terceiros para que possamos oferecer o nosso serviço.

Login

Para ter acesso ao Turnitin através do site precisará das credenciais de acesso.

Estas podem ser pedidas através do email: turnitin@fcsh.unl.pt

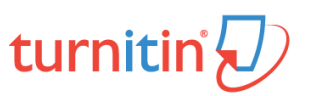

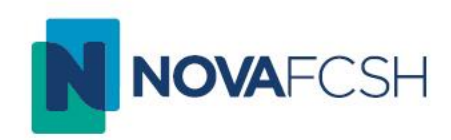

Passo 2

Como Criar uma atividade (*assignement*)?

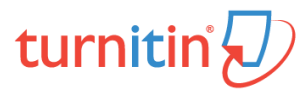

### Como Criar uma atividade (assignement)?

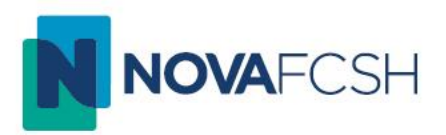

| turnitin                                                    |                                                                               | Fcsh Admin   Informação                                        | do Usuário   Mensagens                | Professor ▼   Português | ▼   Sugestões   ⑦ Ajuda    | Logou |
|-------------------------------------------------------------|-------------------------------------------------------------------------------|----------------------------------------------------------------|---------------------------------------|-------------------------|----------------------------|-------|
|                                                             |                                                                               |                                                                |                                       |                         |                            |       |
| Todas as Aulas Ingressar na (                               | Conta Ingressar na Conta (PA)                                                 |                                                                |                                       |                         |                            |       |
| VISUALIZANDO AGORA: HOME                                    |                                                                               |                                                                |                                       |                         |                            |       |
| Sobre esta página<br>Essa é a sua página inicial do profess | or. Para criar uma aula, clique no botão Adicionar Aula. Para exibir os traba | alhos e documentos da aula, clique no nome da au               | ıla.                                  |                         |                            |       |
| FCSH                                                        |                                                                               |                                                                |                                       |                         | + Adicionar Au             | la    |
| Identificação de Aulo                                       | Nome de Aule                                                                  |                                                                | Statua                                | Todas as Aulas          | Aulas Expiradas Aulas Ativ | vas   |
| 16131175                                                    | Metodologia do trabalho científico                                            |                                                                | Ativo                                 | Editar                  | Copiar Apagar              |       |
| 14306997                                                    | Teste                                                                         |                                                                | Expirado                              | <b>\$</b>               | A to                       |       |
|                                                             |                                                                               |                                                                |                                       |                         |                            |       |
|                                                             |                                                                               |                                                                |                                       |                         |                            |       |
|                                                             | Direitos Reservad                                                             | los © 1998 – 2017 Turnitin, LLC. Todos os direitos reservados. |                                       |                         |                            |       |
|                                                             | Política de privacidade Política de Privacidade Termos de serviço Conformidad | e com a proteção de dados da UE Protegido por copyright        | Perguntas frequentes sobre informaçõe | es legais Atendimento   |                            |       |
|                                                             |                                                                               |                                                                |                                       | /                       |                            |       |
|                                                             |                                                                               |                                                                | /                                     | /                       |                            |       |

Para criar uma atividade deve primeiro <u>adicionar uma Aula</u>

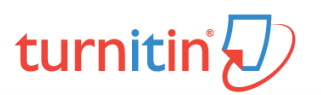

#### Como Criar uma atividade (assignement)?

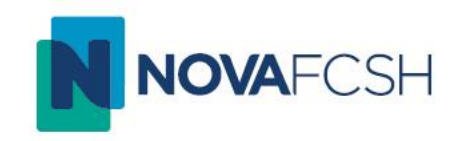

|                                      | Configurações da aula              |
|--------------------------------------|------------------------------------|
| * Tipo de aula                       | Padrão                             |
| * Nome da Aula                       | Metodologia do trabalho científico |
| * Chave de matrícula                 | metodologia                        |
| * Área de disciplinas                | Ciência da Informação 🗙            |
| <ul> <li>Nível dos alunos</li> </ul> | Graduação 🗙                        |
| Data inicial da aula                 | 30-ago-2017                        |
| * Data final da aula                 | 03-mar-2018                        |
|                                      | Cancel                             |

A <u>chave de</u> <u>matricula</u> é a senha que deve ser partilhada com o aluno (caso pretenda que seja o próprio a submeter o seu trabalho no Turnitin)

DITD.MD.02.01 – TURNITIN WEB – GUIA RÁPIDO DO PROFESSOR

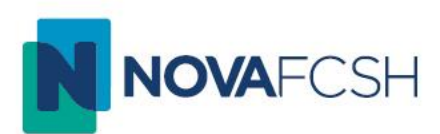

| turnitin                                                            | Fcsh Admin   Informação do Usuário           | Mensagens   Professor ▼             | Português ▼   So     | ugestões   🕜 Ajud    | la   Logout |
|---------------------------------------------------------------------|----------------------------------------------|-------------------------------------|----------------------|----------------------|-------------|
| Todas as Aulas Ingressar na Conta                                   | Ingressar na Conta (PA)                      |                                     |                      |                      |             |
| VISUALIZANDO AGORA: HOME                                            |                                              |                                     |                      |                      |             |
| Parabéns! Você criou a nova aula: Met                               | odologia do trabalho científico. A identific | cação da aula é 16131175 e a ch     | ave de matrícula é m | etodologia.          |             |
| Sobre esta página<br>Essa é a sua página inicial do professor. Para | a criar uma aula, clique no botão Adiciona   | ar Aula. Para exibir os trabalhos e | e documentos da aula | a, clique no nome da | aula.       |
| 10311                                                               |                                              |                                     |                      | - Adicionar          | Aula        |
|                                                                     |                                              | Tod                                 | as as Aulas Aulas    | s Expiradas Aula     | s Ativas    |
| Identificação da Aula Nome da Aula                                  |                                              | Sta                                 | tus Editar           | Copiar               | Apagar      |
| 16131175 Metodologia d                                              | lo trabalho científico                       | Ati                                 | vo 🔅                 |                      | <b></b>     |

A aula foi criada e está disponível na sua página principal. Caso pretenda associar algum aluno a esta aula deve partilhar o número da <u>Identificação da Aula e a Chave de Matrícula</u> criada no processo anterior.

Para criar uma atividade clique no nome da Aula.

### Como Criar uma atividade (assignement)?

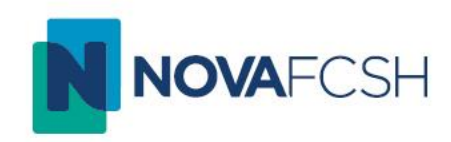

| turniti                                                                                                    | ראין 🗌                                                                                                    |                                                                                |                                        |                                      |                                                |                                                         |                                                              |
|----------------------------------------------------------------------------------------------------|----------------------------------------------------------------------------------------------------|--------------------------------------------------------------------------------|----------------------------------------|--------------------------------------|------------------------------------------------|---------------------------------------------------------|--------------------------------------------------------------|
|                                                                                                    | .6                                                                                                    |                                                                                |                                        |                                      |                                                |                                                         |                                                              |
| Trabalhos A                                                                                                    | unos Boletim de Notas                                                                                                   | Bibliotecas                                                                    | Calendário                             | Discussão                            | Preferências                                   |                                                         |                                                              |
|                                                                                                    |                                                                                                    | GIA DO TRABALHO C                                                              | IENTÍFICO                              |                                      |                                                |                                                         |                                                              |
| SUALIZANDO AGOI                                                                                                    |                                                                                                    |                                                                                |                                        |                                      |                                                |                                                         |                                                              |
| obre esta pági                                                                                                    | ina                                                                                                    |                                                                                |                                        |                                      |                                                |                                                         |                                                              |
| Dbre esta pág<br>sa é a página inicia<br>ra visualizar a caixa<br>ões" do trabalho.                                         | ina<br>Il da sua aula. Clique no botă<br>a de entrada do trabalho e to                                                  | io "Adicionar trabalh<br>dos os envios que fo                                  | o" para adicionar<br>ram feitos para o | um trabalho à pá<br>trabalho. Você p | igina inicial da sua a<br>lode fazer os envios | aula. Clique no botão "Vis<br>clicando na opção "Env    | sualizar" do trabalho<br>iar" no menu "Mais                  |
| Dbre esta pág<br>sa é a página inicia<br>ra visualizar a caix.<br>5es" do trabalho.                                         | ina<br>Il da sua aula. Clique no botă<br>a de entrada do trabalho e to<br>gia do trabalho d                             | io "Adicionar trabalho<br>dos os envios que fo<br>científico                   | o" para adicionar<br>ram feitos para o | um trabalho à pá<br>trabalho. Você p | igina inicial da sua a<br>lode fazer os envios | aula. Clique no botão "Vis<br>clicando na opção "Env    | sualizar" do trabalho<br>iar" no menu "Mais<br>onar trabalho |
| D <b>bre esta pág</b><br>sa é a página inicia<br>ra visualizar a caix.<br>5es" do trabalho.<br>Metodolog<br>PÁGINA PRINCIPA | ina<br>al da sua aula. Clique no botă<br>a de entrada do trabalho e to<br>gia do trabalho (<br>L DA AULA   QUICKMARK BR | io "Adicionar trabalho<br>dos os envios que fo<br><b>científico</b><br>EAKDOWN | o" para adicionar<br>ram feitos para o | um trabalho à pá<br>trabalho. Você p | igina inicial da sua a<br>ode fazer os envios  | aula. Clique no botão "Vis<br>o clicando na opção "Envi | sualizar" do trabalho<br>iar" no menu "Mais<br>onar trabalho |

Uma atividade será o local onde pode submeter os trabalhos para os quais pretende obter um relatório de originalidade.

Clique em adicionar trabalho.

#### Como Criar uma atividade (assignement)?

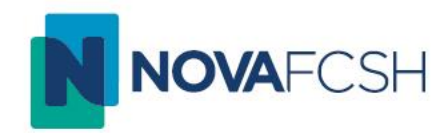

#### Sobre esta página

Para criar um trabalho, digite um título do trabalho e escolha as datas de início e de entrega. Se você quiser, você pode digitar uma descrição adicional do trabalho. Por padrão, os documentos enviados a esse trabalho serão verificados em todos os nossos bancos de dados. Se você quiser criar uma pesquisa personalizada ou visualizar outras opções de trabalhos avançadas, clique no link "Configurações adicionais".

| < | Título do trabalho 🌒<br>Relatório final<br>Valor do ponto 🌒<br>Opcional<br>Opcional<br>Opcional<br>Permitir somente tipos de arquivos que o<br>Turnitin possa verificar a originalidade.<br>O Permitir qualquer tipo de arquivo 🌒 | Data de inicio •<br>30-ago-2017 •<br>em • • • • • • • •<br>Data de entrega •<br>06-dez-2017 •<br>em • • • • • • •<br>Data de publicação •<br>29-dez-2017 •<br>em • • • • • • • • |
|---|----------------------------------------------------------------------------------------------------|----------------------------------------------------------------------------------------------------|
|   |                                                                                                    |                                                                                                    |

Preencha o formulário. Os campos <u>Valor do</u> <u>ponto e Data de</u> <u>publicação estão</u> ligados a uma opção que não foi subscrita pela NOVA. Devem ser ignorados.

Ao clicar em <u>Configurações opcionais</u> encontrará um conjunto de opções que devem ser preenchidas para configuração da atividade. Ao lado de cada opção podem clicar no (?) e obter uma explicação mais detalhada do significado de cada uma delas.

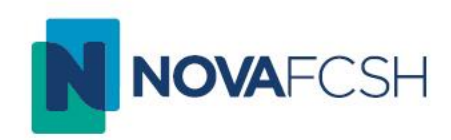

Passo 3

# Como submeter um trabalho?

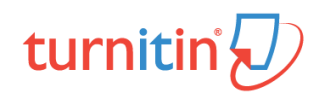

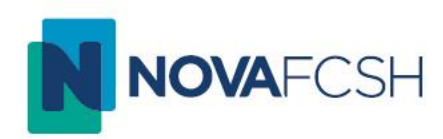

| turnitin                                                                                  |                                                         | csh Admin   Info                           | rmaçao do Usuario     | Mensagens         | Protessor ▼        | Portuç                         | gues V ∣ S          | ugestões                                    | 🕐 Ajuda                         | Log                          |
|-------------------------------------------------------------------------------------------|---------------------------------------------------------|--------------------------------------------|-----------------------|-------------------|--------------------|--------------------------------|---------------------|---------------------------------------------|---------------------------------|------------------------------|
| Todas as Aulas                                                                            | gressar na Conta                                        | Ingressar na Con                           | ta (PA)               |                   |                    |                                |                     |                                             |                                 |                              |
| SUALIZANDO AGORA: H                                                                       | OME                                                     |                                            |                       |                   |                    |                                |                     |                                             |                                 |                              |
| Parabéns! Você cric                                                                       | ou a nova aula: Metod                                   | lologia do trabalho                        | científico. A identif | ficação da aula e | é 16131175 e a     | chave de r                     | matrícula é m       | netodologia                                 | l.                              | ĺ                            |
| obre esta página                                                                          | de surfaces Dese                                        |                                            | un un hatão Adicion   |                   | uibin oo toob alba |                                | antas da aud        |                                             |                                 | da                           |
| obre esta página<br>ssa é a sua página inicia<br>FCSH                                     | do professor. Para ci                                   | riar uma aula, cliqu                       | ue no botão Adicior   | nar Aula. Para e  | xibir os trabalho  | es e docum                     | nentos da aul       | a, clique no                                | o nome da au<br>icionar Al      | ıla.<br>ula                  |
| obre esta página<br>ssa é a sua página inicia<br>FCSH                                     | do professor. Para ci                                   | riar uma aula, cliqu                       | ue no botão Adicior   | nar Aula. Para e  | xibir os trabalho  | os e docum                     | nentos da aula      | a, clique no<br><b>+</b> Adi<br>s Expiradas | icionar Au<br>Aulas A           | ula.<br>ula<br>tivas         |
| obre esta página<br>sa é a sua página inicia<br>FCSH<br>Identificação da Aula             | do professor. Para ci                                   | riar uma aula, cliqu                       | ue no botão Adicior   | nar Aula. Para e  | xibir os trabalho  | rodas as Au<br>Status          | ulas Aula<br>Editar | a, clique no<br>Adi<br>s Expiradas<br>Copia | icionar Al<br>Aulas A<br>Ir Apa | ula.<br>ula<br>tivas<br>igar |
| obre esta página<br>sa é a sua página inicia<br>FCSH<br>Identificação da Aula<br>16131175 | do professor. Para co<br>Nome da Aula<br>Metodologia do | riar uma aula, cliqu<br>trabalho científio | ue no botão Adicior   | nar Aula. Para e  | xibir os trabalho  | Fodas as Au<br>Status<br>Ativo | ulas Aula<br>Editar | a, clique no<br>Adi<br>s Expiradas<br>Copia | icionar Au<br>Aulas A<br>ar Apa | ula.<br>Livas<br>gar         |

Para submeter um trabalho, volte ao menu inicial e clique no nome da aula criada.

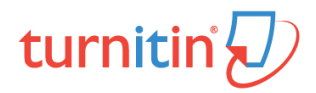

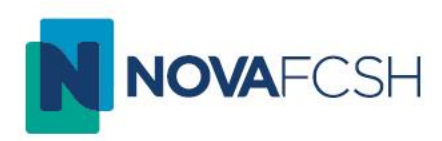

|                                    |                                                |                                                          |                                        |                                             | Fcs                                   | h Admin   Informação         | do Usuário   Mensagens            | Professor ▼   Português ▼   Sugestões   (2            | ) <b>A</b> |
|------------------------------------|------------------------------------------------|----------------------------------------------------------|----------------------------------------|---------------------------------------------|---------------------------------------|------------------------------|-----------------------------------|-------------------------------------------------------|------------|
| irniti                             | n (                                            |                                                          |                                        |                                             |                                       |                              |                                   |                                                       |            |
| alhos A                            | slunos Bibliote                                | cas Calendário                                           | Discussão                              | Preferências                                |                                       |                              |                                   |                                                       |            |
|                                    |                                                |                                                          |                                        |                                             |                                       |                              |                                   |                                                       |            |
| IZANDU AGU                         | WA. FRINGIPAL > ME                             | TODOLOGIA DO TRABALI                                     | IO GENTIFICO                           |                                             |                                       |                              |                                   |                                                       |            |
| e esta pág                         | ina                                            |                                                          | - 10 - 11                              |                                             | initial da sus suls. Oli              | h - 4% - 10 ( 10 10          |                                   |                                                       |            |
| a pagina inicia<br>ho. Você pode t | ai da sua aula. Cliqu<br>fazer os envios clica | ie no potão "Adicionar tral<br>indo na opção "Enviar" no | paino" para adicior<br>menu "Mais açõe | iar um trabalho a página<br>s" do trabalho. | inicial da sua aula. Clique no        | dotao "Visualizar" do tra    | abaino para visualizar a caix     | ka de entrada do trabalho e todos os envios que forar | n teit     |
|                                    |                                                |                                                          |                                        |                                             |                                       |                              |                                   |                                                       |            |
| 1etodolo                           | gia do traba                                   | alho científico                                          |                                        |                                             |                                       |                              |                                   | + Adicional                                           | tra        |
| GINA PRINCIP                       | AL DA AULA   QUICKI                            |                                                          |                                        |                                             |                                       | 2117472                      | ACÕES                             |                                                       |            |
| Polatório final                    |                                                | INICIAR                                                  |                                        | ENTREGA                                     | PUBLICAR                              | STATUS                       | Ações                             |                                                       |            |
|                                    |                                                |                                                          |                                        |                                             |                                       |                              |                                   |                                                       |            |
| DOCUMENTO                          |                                                | 30-ago-2017<br>21:06PM                                   |                                        | 06-set-2017<br>23:59PM                      | N/A<br>N/A                            | <b>1 / 1</b><br>Enviado      | Visualizar                        | Mais ações ▼                                          |            |
|                                    |                                                |                                                          |                                        |                                             |                                       |                              |                                   | Enviar configurações                                  |            |
|                                    |                                                |                                                          |                                        |                                             |                                       |                              |                                   | Apagar trabalho                                       |            |
|                                    |                                                |                                                          |                                        |                                             |                                       |                              |                                   |                                                       |            |
|                                    |                                                |                                                          |                                        |                                             |                                       |                              |                                   |                                                       |            |
|                                    |                                                |                                                          |                                        | Direitos Rese                               | rvados © 1998 – 2017 Turnitin, LLC. T | odos os direitos reservados. |                                   |                                                       |            |
|                                    |                                                | Politica de privacidade Po                               | olítica de Privacidade                 | Termos de serviço Conformi                  | idade com a proteçao de dados da UE   | Protegido por copyright      | Perguntas frequentes sobre inform | açoes legais Atendimento                              |            |
|                                    |                                                |                                                          |                                        |                                             |                                       |                              |                                   | /                                                     |            |
|                                    |                                                |                                                          |                                        |                                             |                                       |                              |                                   |                                                       |            |
|                                    |                                                |                                                          |                                        |                                             |                                       |                              |                                   | 1                                                     |            |
|                                    |                                                |                                                          |                                        |                                             |                                       |                              |                                   | /                                                     |            |
|                                    |                                                |                                                          |                                        |                                             |                                       |                              |                                   |                                                       |            |
|                                    |                                                | Cliqu                                                    | le em                                  | Mais a                                      | cões, e s                             | elecio                       | he Envia                          | r                                                     |            |

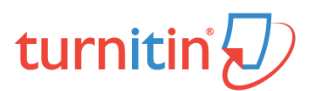

#### Como submeter um trabalho?

|                                                                 | PASSO |
|-----------------------------------------------------------------|-------|
| Autor                                                           |       |
| Alunos não matriculados 🔹                                       |       |
| Nome                                                            |       |
|                                                                 |       |
| Sobrenome                                                       |       |
|                                                                 |       |
| Título do envio                                                 |       |
|                                                                 |       |
| O que posso enviar?                                             |       |
| Selecione o arquivo que você deseja fazer upload para Turnitin: |       |
| Selecionar a partir desse computador                            |       |
| Selecionar a partir do Dropbox                                  |       |
| Selecionar a partir do Google Drive                             |       |

Preencha o formulário e faça o *upload* do trabalho pretendido.

NOTA: Este tutorial aborda a submissão de trabalhos por parte do docente. As instruções para os alunos podem ser consultadas no tutorial Turnitin *web* – Guia rápido do aluno

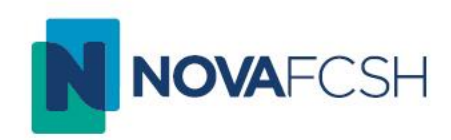

Passo 4

# Como Visualizar um relatório de originalidade?

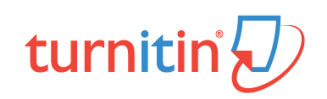

#### Como visualizar os Relatórios de Originalidade

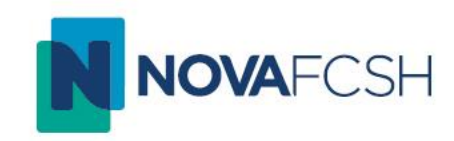

| turnitin                                                                                         |                                                                                   |                                                                  |                                      |                               |                                        |                                        |                           |
|--------------------------------------------------------------------------------------------------|-----------------------------------------------------------------------------------|------------------------------------------------------------------|--------------------------------------|-------------------------------|----------------------------------------|----------------------------------------|---------------------------|
| Trabalhos Alunos Bi                                                                              | bliotecas Calendário Discu                                                        | ssão Preferências                                                |                                      |                               |                                        |                                        |                           |
| VISUALIZANDO AGORA: PRINCIPAL                                                                    | > METODOLOGIA DO TRABALHO CIENTÍ                                                  | ÍFICO                                                            |                                      |                               |                                        |                                        |                           |
| Sobre esta página<br>Essa é a página inicial da sua aula.<br>trabalho. Você pode fazer os envios | Clique no botão "Adicionar trabalho" par<br>clicando na opção "Enviar" no menu "M | ra adicionar um trabalho à página i<br>lais ações'' do trabalho. | nicial da sua aula. Clique no        | botão "Visualizar" do tra     | abalho para visualizar a caixa de      | e entrada do trabalho e todos os envio | s que foram feitos para o |
| Metodologia do tra<br>Página principal da aula jo                                                | abalho científico                                                                 |                                                                  |                                      |                               |                                        | <b>+</b> A                             | dicionar trabalho         |
|                                                                                                  | INICIAR                                                                           | ENTREGA                                                          | PUBLICAR                             | STATUS                        | AÇÕES                                  |                                        |                           |
| Relatório final                                                                                  |                                                                                   |                                                                  |                                      |                               |                                        |                                        |                           |
| DOCUMENTO                                                                                        | 30-ago-2017<br>21:06PM                                                            | 06-set-2017<br>23:59PM                                           | N/A<br>N/A                           | 1/1<br>Enviado                | Visualizar                             | Mais ações 🔻                           |                           |
|                                                                                                  |                                                                                   |                                                                  |                                      | /                             | 7                                      |                                        |                           |
|                                                                                                  |                                                                                   | Direitos Reser                                                   | vados © 1998 – 2017 Turnitin, LLC. 1 | lodos os direitos reservados. |                                        |                                        |                           |
|                                                                                                  | Política de privacidade Política de Priv                                          | vacidade Termos de serviço Conformio                             | dade com a proteção de dados da UE   | E Protegido por copyright     | Perguntas frequentes sobre informações | s legais Atendimento                   |                           |
|                                                                                                  |                                                                                   |                                                                  |                                      |                               |                                        |                                        |                           |
|                                                                                                  |                                                                                   |                                                                  | /                                    |                               |                                        |                                        |                           |

Para visualizar os relatórios de originalidade dos trabalhos submetidos clique em <u>Visualizar</u>

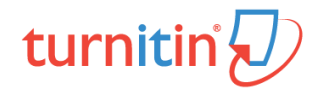

#### Como visualizar os Relatórios de Originalidade

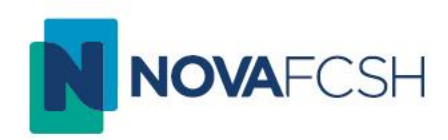

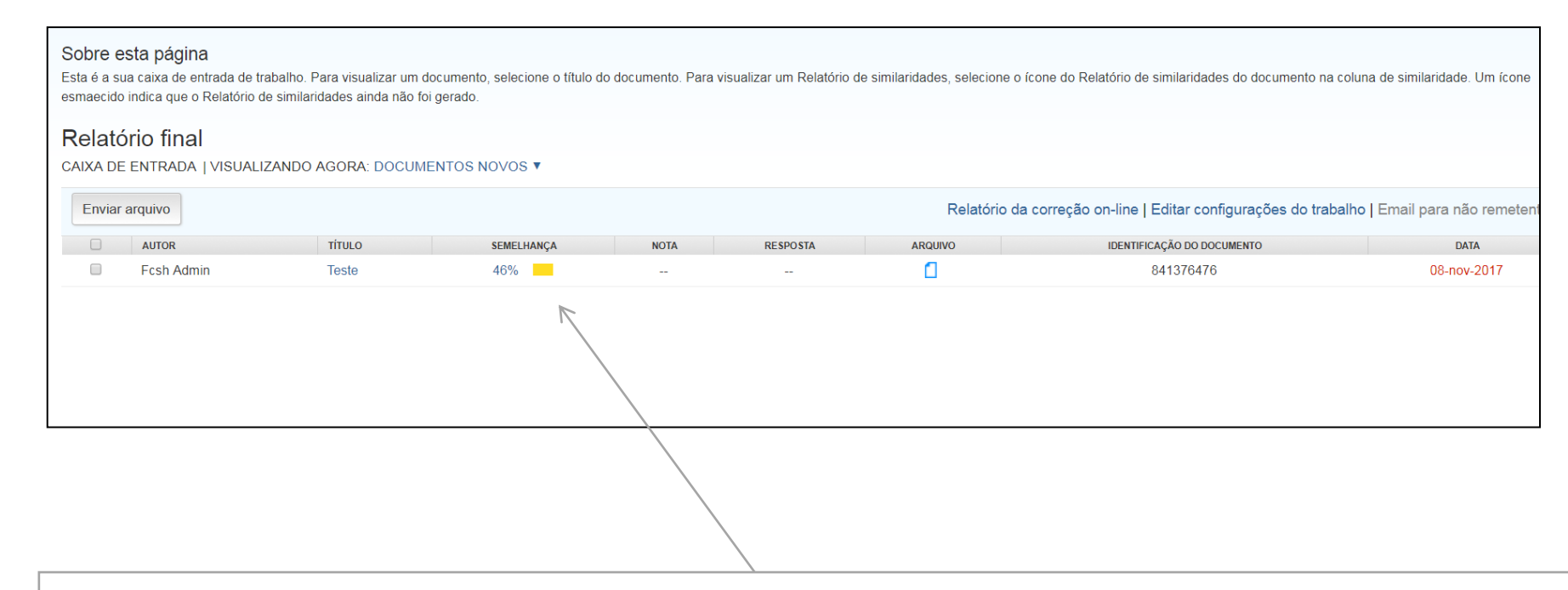

Consegue visualizar de imediato o <u>índice de semelhança</u> encontrado entre o trabalho submetido e as fontes da base de dados Turnitin. Para entrar no Relatório de Originalidade clique sobre o <u>índice de semelhança</u> ou sobre o título do trabalho.

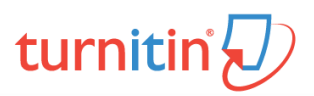

#### Como visualizar os Relatórios de Originalidade

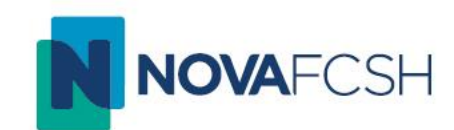

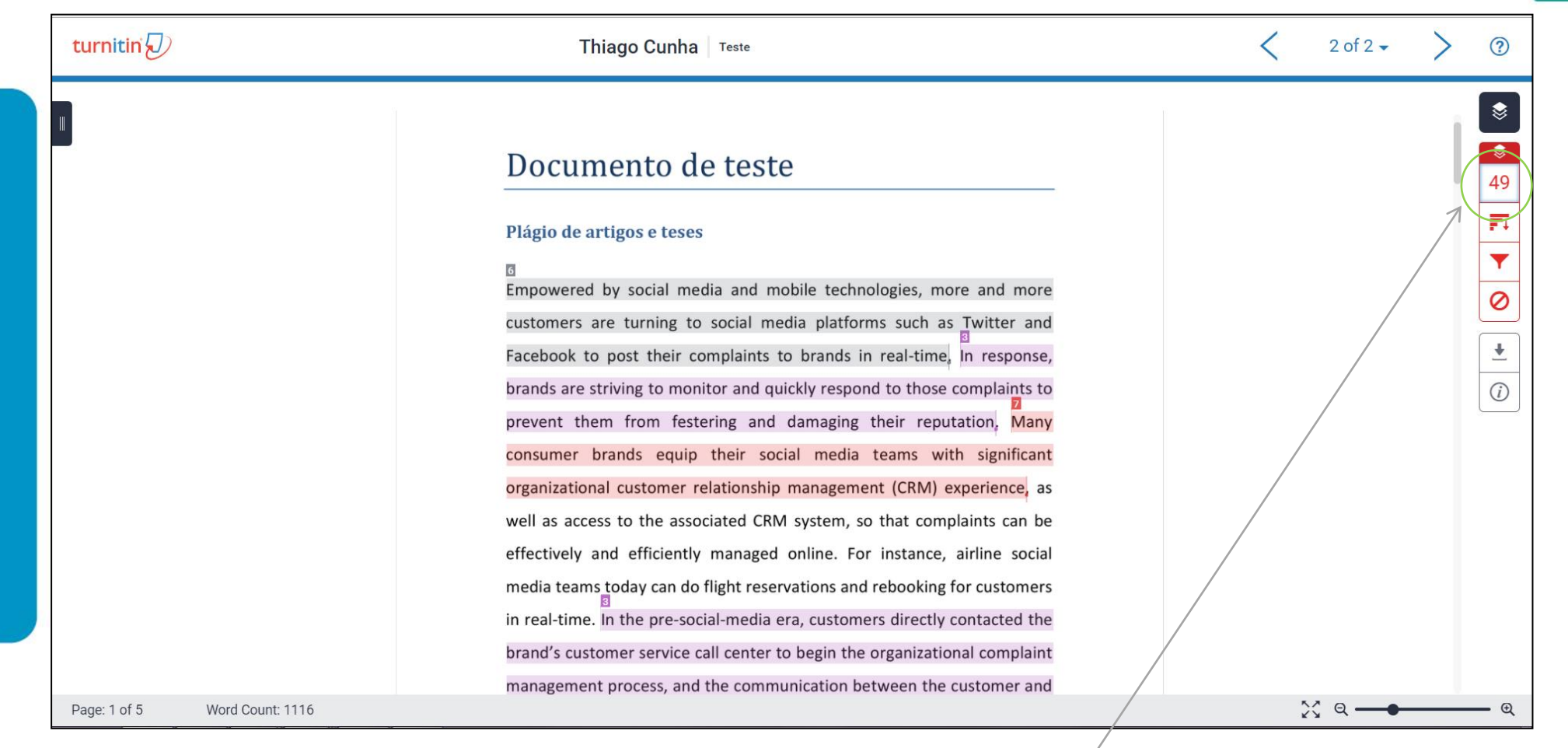

Para verificar as correspondências de semelhança entre o trabalho do aluno e a base de dados Turnitin clique no número no canto superior direito.

#### Como interpretar um Relatório de Originalidade?

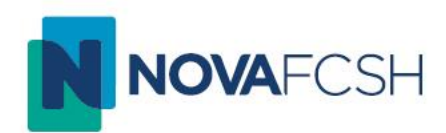

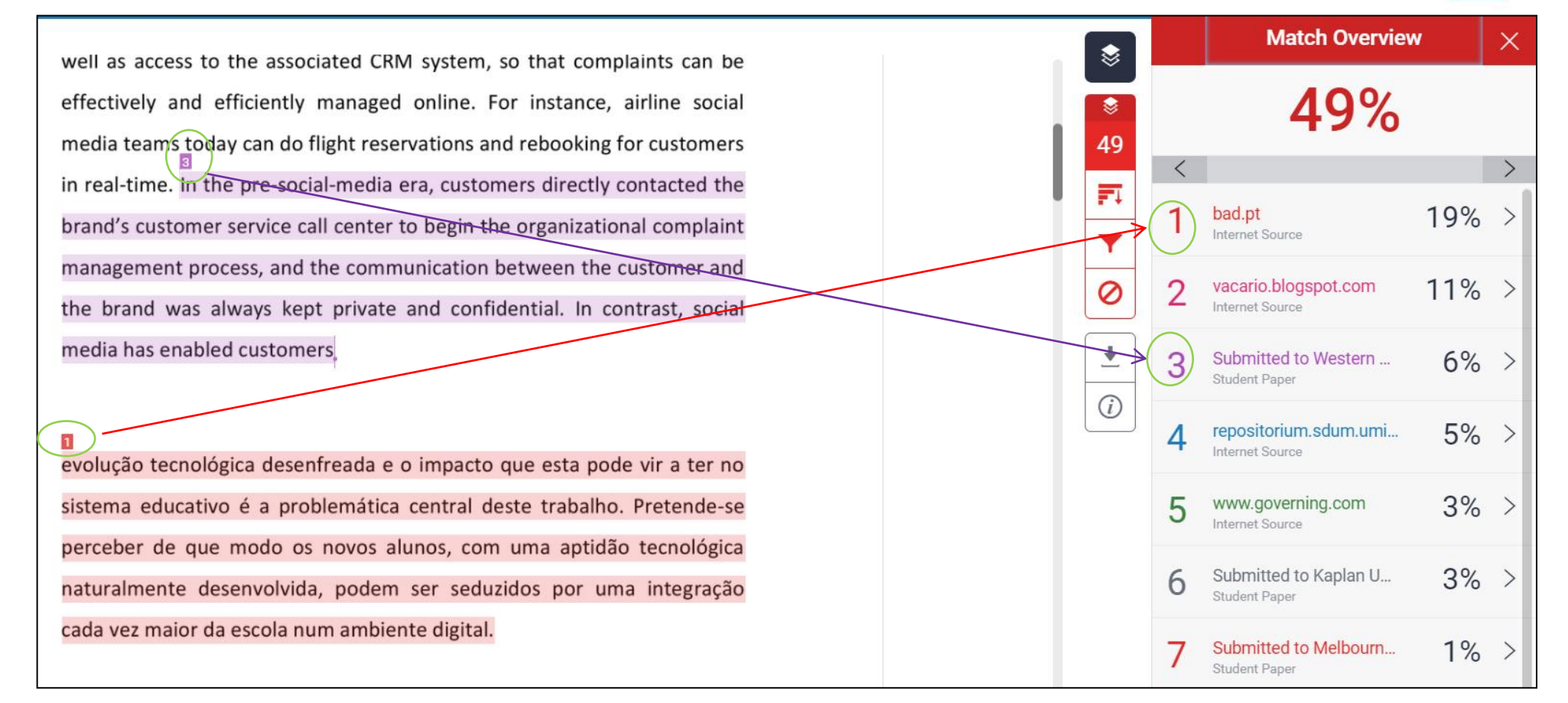

No canto superior direito é apresentada uma lista com todas as correspondências encontradas. Cada correspondência no texto é identificada por um número e por uma cor que identifica a fonte onde foi encontrada a semelhança.

#### Como interpretar um Relatório de Originalidade?

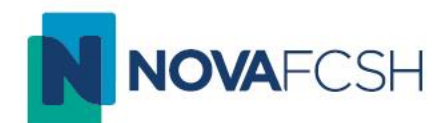

Para aceder ao excerto da fonte onde foi encontrada a semelhança clique por cima do <u>número no corpo do texto</u>, ou na respectiva <u>fonte na coluna da direita</u>.

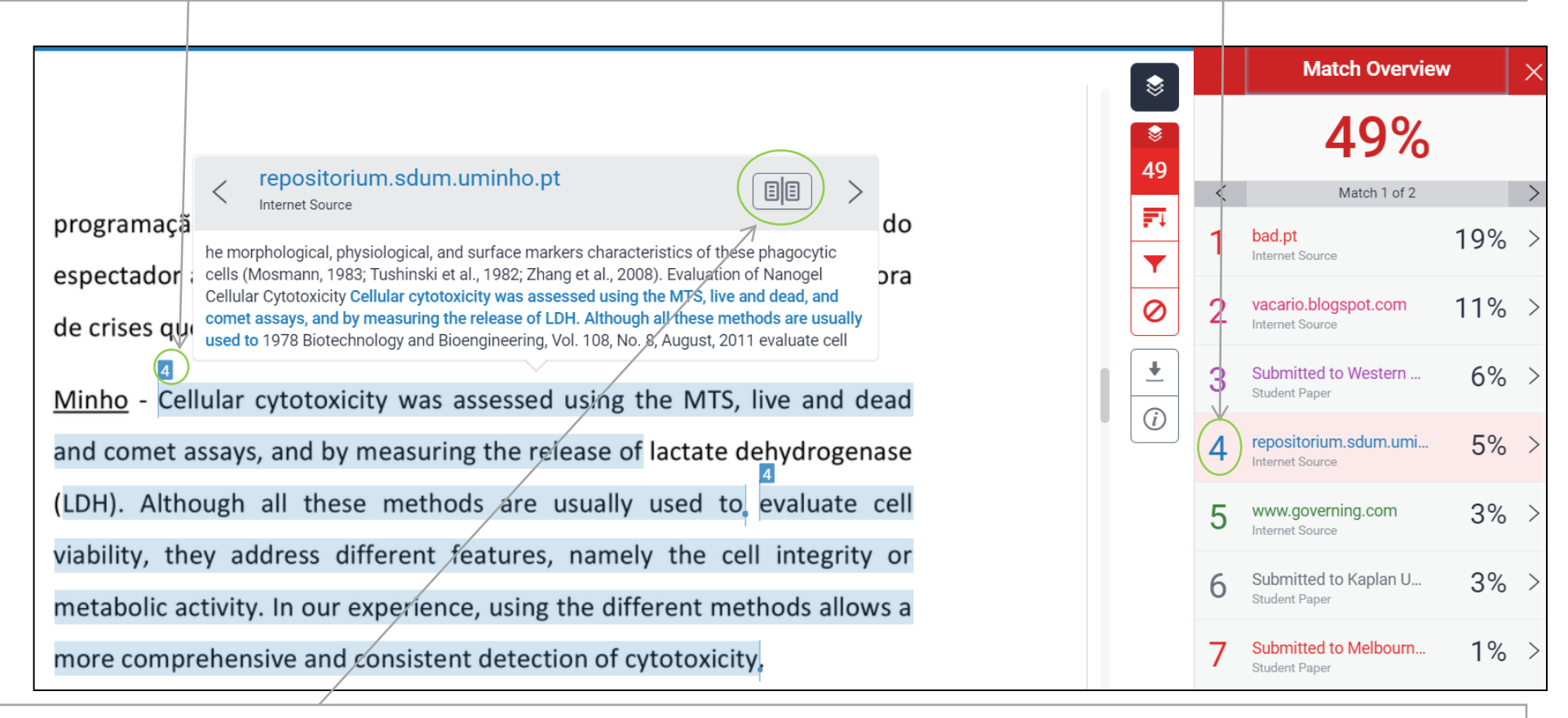

Se clicar no formato de livro será apresentado o texto completo da fonte onde foi encontrada a semelhança

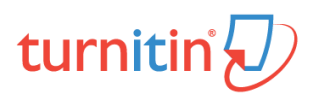

Contactos

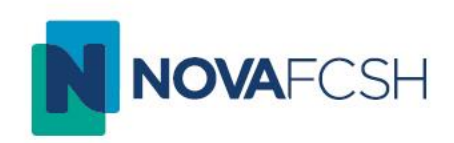

# Para qualquer esclarecimento adicional

turnitin@fcsh.unl.pt